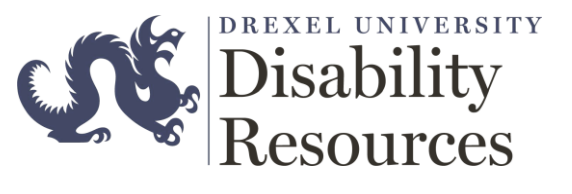

# **ClockWork Student Guide**

**OVERVIEW:** This document describes the steps needed for students to schedule an exam through the Clockwork web application. The application is best access via the Internet Explorer or Microsoft Edge.

### PROCESS:

- 1. Login via: https://accommodate.drexel.edu/ClockWork/
- 2. When you first login you will see the below screen, please note your **student id** on the upper right corner.

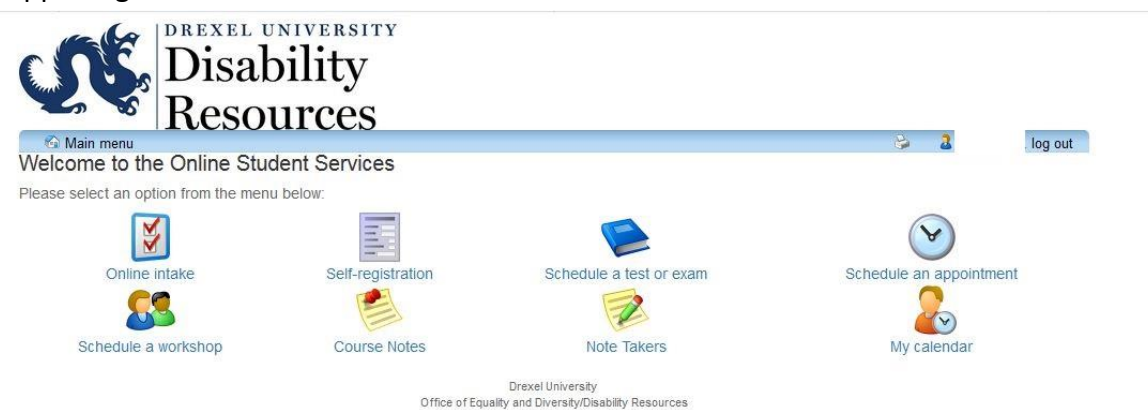

3. Click on the Schedule a test or exam to get started.

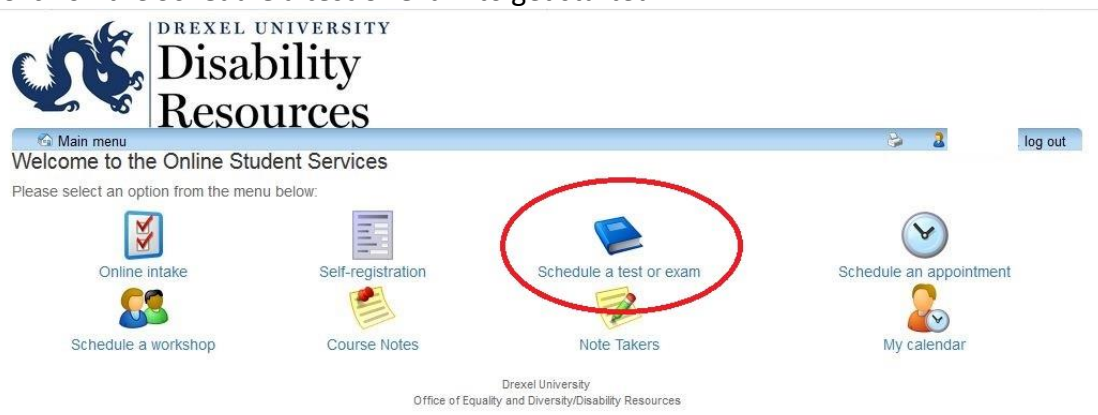

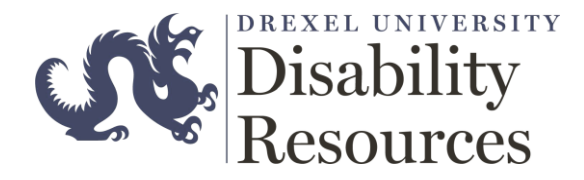

#### 4. Click on the Schedule a test or exam to get started.

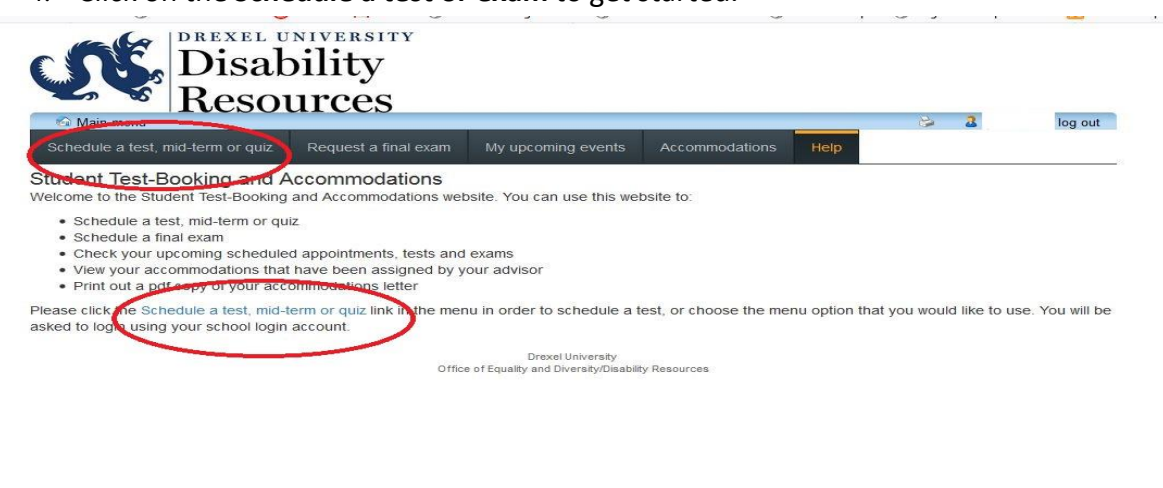

#### 5. Click on Select course.

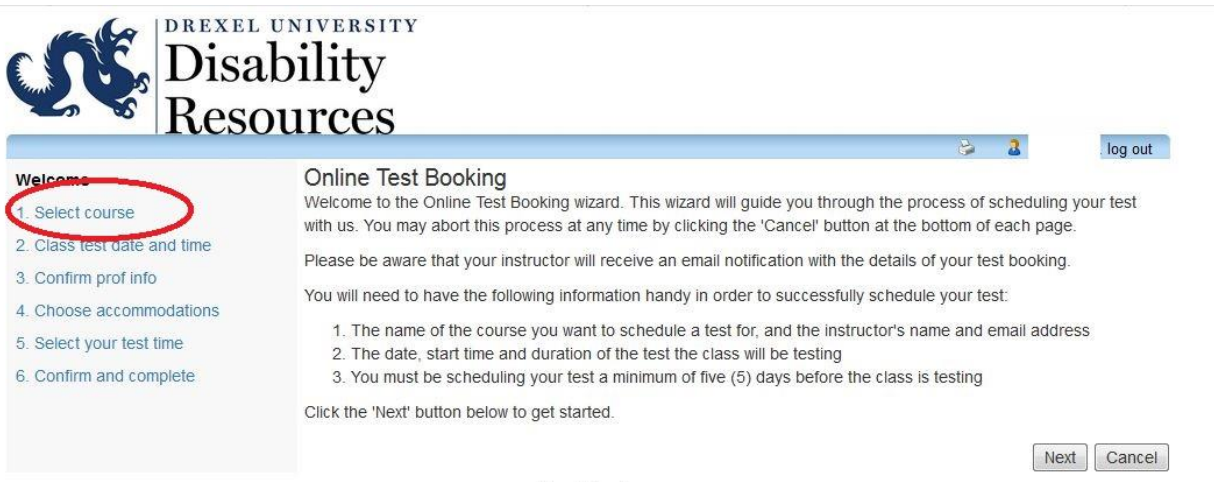

Drexel University Office of Equality and Diversity/Disability Resources

6. Select the course you would like to schedule the exam for from the drop-down menu.

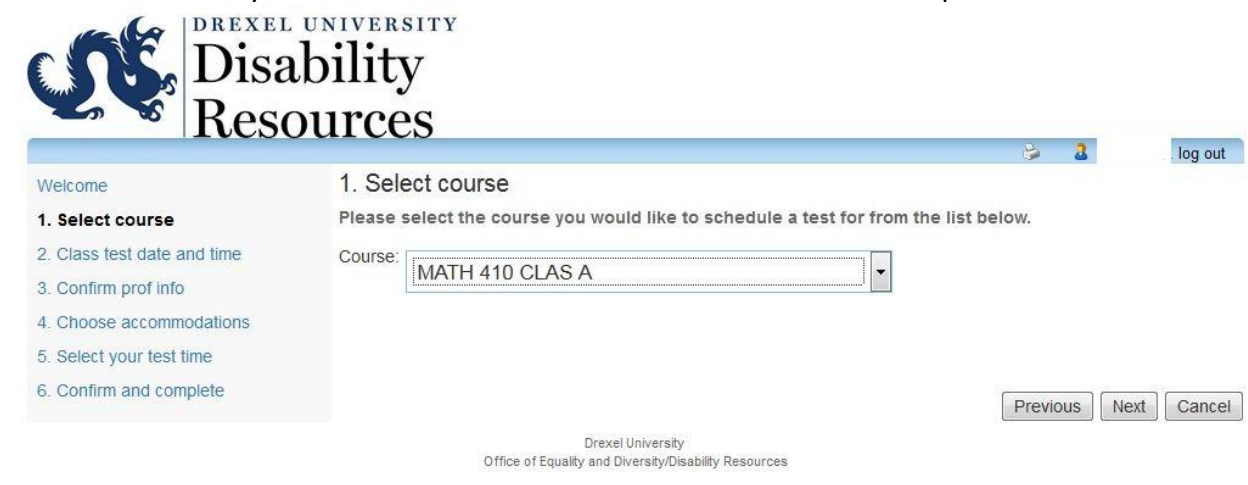

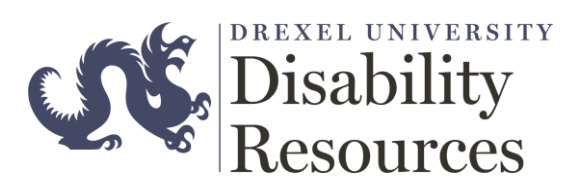

7. Select the date of your exam, the time of the exam, and the duration (without accommodations) of the exam.

| Disa                        | university<br>bility                                                                |                                                               |          |             |
|-----------------------------|-------------------------------------------------------------------------------------|---------------------------------------------------------------|----------|-------------|
| - Reso                      | ources                                                                              |                                                               | 2. 3     | log out     |
| Welcome                     | 2. Class test date and                                                              | l time                                                        |          | log out     |
| 1. Select course            | Please specify when the test is taking place. Enter class test duration in minutes. |                                                               |          |             |
| 2. Class test date and time | Date of class test                                                                  |                                                               |          |             |
| 3. Confirm prof info        |                                                                                     | 2018-04-30                                                    |          |             |
| 4. Choose accommodations    |                                                                                     |                                                               |          |             |
| 5. Select your test time    | Time of class test:                                                                 |                                                               |          | *           |
| 6. Confirm and complete     | (eg. 9:30 am)                                                                       |                                                               |          |             |
|                             | Class test duration:                                                                | 1 (hours) 20 -                                                |          |             |
|                             |                                                                                     | (minutes)                                                     |          |             |
|                             | Select a previously submitted                                                       | date and time                                                 |          |             |
|                             |                                                                                     |                                                               | Previous | Next Cancel |
|                             | Office of Equa                                                                      | Drexel University<br>lifty and Diversity/Disability Resources |          |             |

8. Make sure that your professor information is correct.

| - Keso                                                                   | ources                                                                                     |                                            |  |
|--------------------------------------------------------------------------|--------------------------------------------------------------------------------------------|--------------------------------------------|--|
| Welcome                                                                  | 3. Confirm prof info                                                                       | io                                         |  |
| 1. Select course                                                         | Please verify the following information and correct anything that is missing or incorrect. |                                            |  |
| 2. Class test date and time                                              | MATH 410 CLAS A                                                                            |                                            |  |
| 3. Confirm prof info                                                     | You must enter the instructor email address in order to continue.                          |                                            |  |
| <ol> <li>Choose accommodations</li> <li>Select your test time</li> </ol> | Instructor name:                                                                           | Swartz, Kenneth (last name, first initial) |  |
| 6. Confirm and complete                                                  | Instructor email:                                                                          | kenneth.p.swartz@drexel.edu                |  |
|                                                                          | Alternate contact<br>name:                                                                 |                                            |  |
|                                                                          | Alternate contact email:                                                                   |                                            |  |
|                                                                          | Alternate contact                                                                          |                                            |  |
|                                                                          | phone:                                                                                     |                                            |  |

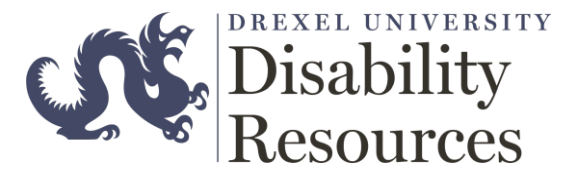

9. Select the accommodations that you are requesting for this exam.

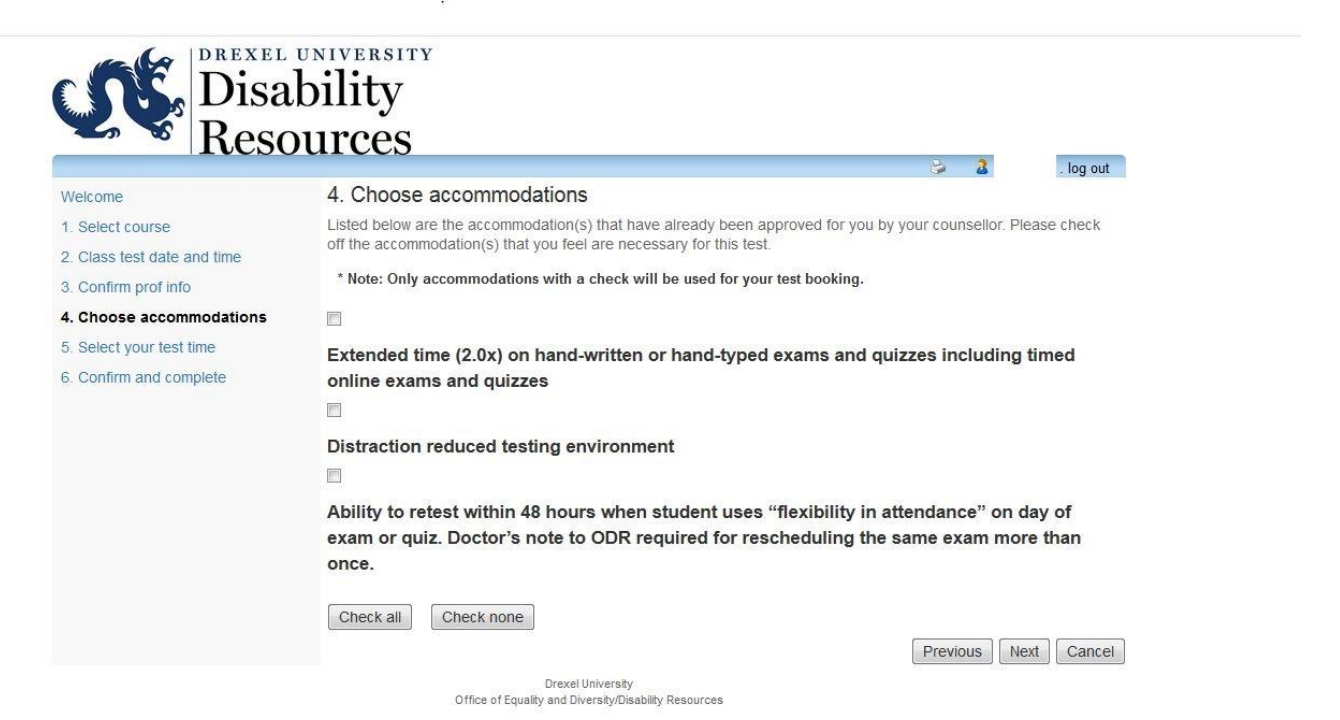

10. Ensure that the date, start and end times of the exam is correct.

|                             |                                                                                                    | les av   |  |  |  |
|-----------------------------|----------------------------------------------------------------------------------------------------|----------|--|--|--|
| Welcome                     | 5. Select your test time                                                                                                    | . log ou |  |  |  |
| 1. Select course            | Please select a date and time from the list of available dates and times below. If none of the date/times in the list<br>below will work for you then please contact us to see if alternate arrangements can be made. We can be reached a<br>via phone calling (215)895-1401 or email disability@drexel.edu<br>Note: if none of the dates/times below are possible for you then you have the option of calling or visiting us in<br>person to see if alternate arrangements can be made. |          |  |  |  |
| 2. Class test date and time |                                                                                                    |          |  |  |  |
| 3. Confirm prof info        |                                                                                                    |          |  |  |  |
| 4. Choose accommodations    |                                                                                                    |          |  |  |  |
| 5. Select your test time    | 0                                                                                                    |          |  |  |  |
| 6. Confirm and complete     | Thursday June 7, 0:00 AM to 11:00 AM                                                                                                    |          |  |  |  |
|                             | Huisuay Julie 7 . 9.00 Am to 11.00 Am                                                                                                    |          |  |  |  |
|                             |                                                                                                    |          |  |  |  |
|                             | A spot was found for you to write your test; please click the 'Next' button below to continue scheduling your to                                                                                                    | est.     |  |  |  |

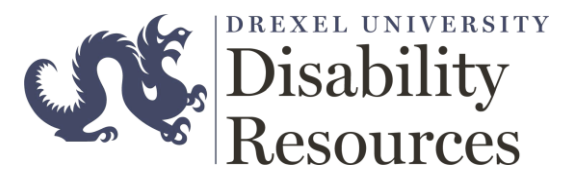

11. Confirm that all the information is correct and Click Finish.

Disability Resources

| 6. Confirm and complete                                                                                            |  |  |  |  |
|----------------------------------------------------------------------------------------------------|--|--|--|--|
| This test is not scheduled yet! Click 'Finish' to submit your test request.                                        |  |  |  |  |
|                                                                                                    |  |  |  |  |
| Please verify that the class date and time are correct - the information below will be sent to your professor.     |  |  |  |  |
|                                                                                                    |  |  |  |  |
| Tentative test date and time                                                                                       |  |  |  |  |
| Thu Jun 7, 2018 . 9:00 AM to 11:00 AM (2 h)                                                                        |  |  |  |  |
| Course information                                                                                                 |  |  |  |  |
| MATH 410 CLAS A                                                                                                    |  |  |  |  |
| Instructor                                                                                                    |  |  |  |  |
| John Doe; john.doe@drexel.edu                                                                                      |  |  |  |  |
| Class test date / time                                                                                             |  |  |  |  |
| Thu Jun 7, 2018 9:00 AM (1 h)                                                                                      |  |  |  |  |
| * Note: this is not your accommodated writing time                                                                 |  |  |  |  |
| Accommodations required                                                                                            |  |  |  |  |
| Extended time (2.0x) on hand-written or hand-typed exams and quizzes including timed online exams and quizzes      |  |  |  |  |
| I acl nowledge that the information I am submitting is correct to the best of my knowledge. Previous Finish Cancel |  |  |  |  |
|                                                                                                    |  |  |  |  |

. log out

8 2

## **Reminder:**

\* Students are required to submit their exam request at least five days/120 hours prior to the exam date.